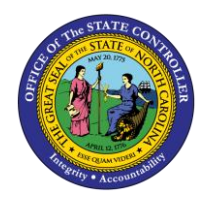

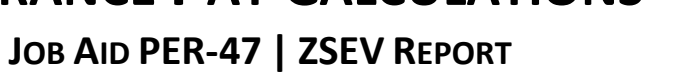

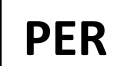

The purpose of this job aid is to explain the steps to run ZSEV, Severance Pay Calculations.

| l⊆∕<br>Menu | <u>E</u> dit | <u>F</u> avorites | Extr <u>a</u> s | S <u>y</u> stem | <u>H</u> elp |  |    |   |          |               |   |
|-------------|--------------|-------------------|-----------------|-----------------|--------------|--|----|---|----------|---------------|---|
| <b>Ø</b>    |              |                   | Ē               | ا 🛛 ۱           | © 🙆          |  | 的段 | 🔁 | <b>1</b> | 60 <b>8</b> 2 | ) |
| SAP I       | Easy         | Acces             | s               |                 |              |  |    |   |          |               |   |
| <u>s</u>    | 2            | 😹 🖷 🗸             | 2   🗖           |                 |              |  |    |   |          |               |   |

1. Type **ZSEV** in the Command field on the SAP Easy Access screen and press J. The Severance Pay Calculations screen is displayed.

| Severance Pay Calculations                        |    |
|---------------------------------------------------|----|
|                                                   |    |
|                                                   |    |
|                                                   |    |
| Employee Number 🛛 🔄 Date of RIF Separation        |    |
| Employee Name                                     |    |
|                                                   |    |
|                                                   |    |
| Personnel Area                                    |    |
| Position Number 0                                 |    |
| Employee Salary                                   |    |
|                                                   |    |
| Current Service Months 0 As Of                    |    |
| Service Factor 0.00                               |    |
|                                                   |    |
| Date of Birth                                     |    |
| Age Factor 0.00                                   |    |
|                                                   |    |
| Total Severance Pay 0.00 Distributed Over 0 Month | IS |
| 0.00 Per Month                                    |    |
| (Based on 0.00 Years of Service)                  |    |
| Note:                                             |    |
|                                                   |    |
|                                                   |    |
|                                                   |    |

verance Pay Calculations

- 2. Enter an employee number in the Employee Number field.
- 3. Enter the RIF separation date in the Date of RIF Separation field and press J.

## Example 1

| Severance Pay Calculations                                         |                                                        |  |  |  |  |
|--------------------------------------------------------------------|--------------------------------------------------------|--|--|--|--|
| <b>•</b>                                                           |                                                        |  |  |  |  |
|                                                                    |                                                        |  |  |  |  |
|                                                                    |                                                        |  |  |  |  |
| Employee Number                                                    | B0001035 C Date of RIF Separation 03/01/2009           |  |  |  |  |
| Employee Name                                                      | Marvin Tillman                                         |  |  |  |  |
|                                                                    |                                                        |  |  |  |  |
|                                                                    |                                                        |  |  |  |  |
| Personnel Area                                                     | 4601 Cultural Resources                                |  |  |  |  |
| Position Number                                                    | 60083605 Museum Specialist                             |  |  |  |  |
| Employee Salary                                                    | 31,705.00                                              |  |  |  |  |
|                                                                    |                                                        |  |  |  |  |
| Curren                                                             | t Service Months 9 As Of 03/01/2009                    |  |  |  |  |
| Service Factor                                                     | 1,220.00 (31705.00/12)*1= 1220.00                      |  |  |  |  |
|                                                                    |                                                        |  |  |  |  |
| Date of Birth                                                      | 07/31/1975                                             |  |  |  |  |
| Age Factor                                                         | 0.00 ( 31705.00 * .025) * 0                            |  |  |  |  |
|                                                                    |                                                        |  |  |  |  |
|                                                                    | Total Severance Pay 1,220.00 Distributed Over 1 Months |  |  |  |  |
|                                                                    | 1,220.00 Per Month                                     |  |  |  |  |
|                                                                    | (Based on 0.75 Years of Service)                       |  |  |  |  |
| Note: **All the information above is based on current data in SAP. |                                                        |  |  |  |  |
| Please verify and make any necessary changes.                      |                                                        |  |  |  |  |
|                                                                    |                                                        |  |  |  |  |

**NOTE:** You can change the date and employee salary for projected calculations. It automatically changes service months.

## Example 2

| Severance Pay Calculations                                        |                                                        |  |  |  |  |
|-------------------------------------------------------------------|--------------------------------------------------------|--|--|--|--|
| <b>b</b>                                                          |                                                        |  |  |  |  |
|                                                                   |                                                        |  |  |  |  |
|                                                                   |                                                        |  |  |  |  |
| Employee Number                                                   | B0000117 Date of RIF Separation 03/01/2009             |  |  |  |  |
| Employee Name                                                     | Angela Bass                                            |  |  |  |  |
|                                                                   |                                                        |  |  |  |  |
| Dereennel Area                                                    | 4601 Cultural Resources                                |  |  |  |  |
| Position Number                                                   | 60083302 Director Division Of Historical Resourc       |  |  |  |  |
| Employee Salary                                                   | 54,250.00                                              |  |  |  |  |
|                                                                   |                                                        |  |  |  |  |
| Curren                                                            | t Service Months 14 As Of 03/01/2009                   |  |  |  |  |
| Service Factor                                                    | 4,520.83 (54250.00/12)*1 = 4520.83                     |  |  |  |  |
|                                                                   |                                                        |  |  |  |  |
| Date of Birth                                                     | 12702/1948                                             |  |  |  |  |
| Age Factor                                                        | 4,520.83 *** See Note Below ***                        |  |  |  |  |
|                                                                   | Total Severance Pay 9,041.66 Distributed Over 1 Months |  |  |  |  |
|                                                                   | 9,041.66 Per Month                                     |  |  |  |  |
| ,                                                                 |                                                        |  |  |  |  |
| Note: The Employee Age Factor Amount exceeded the Service Factor, |                                                        |  |  |  |  |
| therefore the Service Factor Amount replaced the Age Factor.      |                                                        |  |  |  |  |
| **All the information above is based on current data in SAP.      |                                                        |  |  |  |  |
| V Please ver                                                      | ny and make any necessary changes.                     |  |  |  |  |